# <u>GUIDE – How to link a user to PWCR number</u>

(Public Works Contractor Registration) number

#### 1. How to link to your old/existing/legacy PWCR

| a. | Sign up your e | email for a user account | page 2-3   |
|----|----------------|--------------------------|------------|
| b. | Verify your en | nail                     | page 4     |
| c. | Link to your e | xisting PWCR number      | page 5-10  |
| d. | Complete 6 st  | tep registration form    |            |
|    | 1.             | GENERAL INFORMATION      | page 11    |
|    | 2.             | CERTIFICATION            | page 12    |
|    | 3.             | WORKERS COMPENSATION     | page 13    |
|    | 4.             | AGENT OF SERVICE         | page 14    |
|    | 5.             | PERIOD AND PAYMENT       | page 15    |
|    | 6.             | PENALTY OF PERJURY       | page 16    |
| e. | Pay PWCR reg   | gistration fee           | page 17-23 |

#### 2. How to sign up and link to a NEW contractor account

| a. | Sign u | p your email for a user account                 | pages 24-25 |
|----|--------|-------------------------------------------------|-------------|
| b. | Verify | your email                                      | page 26     |
| c. | Create | e a new contractor to receive a new PWCR number | page 27-31  |
| d. | PWCR   | payment form                                    |             |
|    | i.     | 6 STEP registration form                        |             |
|    |        | 1. GENERAL INFORMATION                          | page 32     |
|    |        | 2. CERTIFICATION                                | page 33     |
|    |        | 3. WORKERS COMPENSATION                         | page 34     |
|    |        | 4. AGENT OF SERVICE                             | page 35     |
|    |        | 5. PERIOD AND PAYMENT                           | page 36     |
|    |        | 6. PENALTY OF PERJURY                           | page 37     |
| e. | Makin  | g registration payment                          |             |
|    | i.     | Signing up for FISERV payment account           | page 38-39  |
|    | ii.    | Entering payment information                    | pages 40    |
|    | iii.   | Transaction review screen                       | page 41-42  |
| f. | USER   | DASHBOARD - display overview                    |             |
|    | i.     | Your username                                   | page 43     |
|    | ii.    | Your contractor legal entity name               | page 43     |
|    | iii.   | Your PWCR number                                | page 43     |
|    | iv.    | Your PWCR number                                | page 43     |
|    | ۷.     | Your contractor registration status             | page 43     |
|    | vi.    | The period of the registration paid for         | page 43     |

STEP 1. Sign up at the TOP RIGHT HAND of the Public Works Online Portal by clicking **"LOG IN"** - <u>https://services.dir.ca.gov/gsp</u>

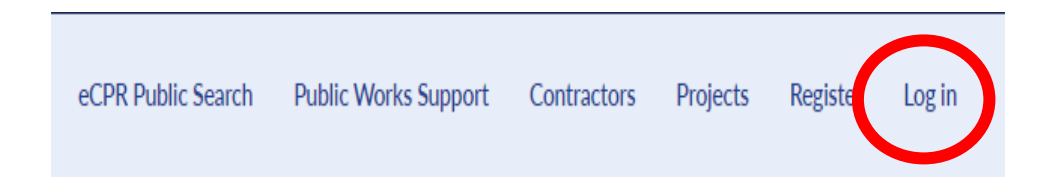

## STEP 2. A new window will open, click on "REGISTER NEW USER ACCOUNT"

| Log in                                   |                               |                  |
|------------------------------------------|-------------------------------|------------------|
| User name / Email                        |                               |                  |
| Password                                 |                               | ۲                |
| Remember me                              |                               | Forgot Password? |
|                                          | Log in                        |                  |
|                                          | Register New User Account     |                  |
| WARNING - yo<br>use your old (legacy) lo | u cannot<br>ogin and password |                  |

STEP 3. On the next screen click, **"AS A PUBLIC WORKS CONTRACTOR OR AWARDING BODY"** 

Register

I want to register...

| As | a Public Works Contractor or | Awarding Body |
|----|------------------------------|---------------|
|    | As a QME Physicia            | n             |
|    |                              |               |
|    |                              |               |
|    |                              |               |

STEP 4. Fill out all fields on next webpage to create your USER account

#### **Create New User Account**

| Indicates required fields                                                                                                    |                                           |
|----------------------------------------------------------------------------------------------------|-------------------------------------------|
| • First Name                                                                                                    | Middle Name (Optional)                    |
| Enter first name                                                                                                    | Enter middle name                         |
| Last Name                                                                                                    |                                           |
| Enter last name                                                                                                    |                                           |
| If you are a member of a public or government Awarding Body, you she<br>domain of your entity to create your account instead of a personal emai<br>Example: admin@awardingbodyname.edu | ould use an email with the official<br>I. |
| Email Address                                                                                                    | Phone number                              |
| Enter your email address                                                                                                    | (999)-999-9999                            |
| • Password 👁                                                                                                    | Confirm Password                          |
| By clicking continue, you agree to our <u>Terms and Conditions</u> and Community <u>Privac</u>                                                                                         | <u>y Policy</u>                           |
| Re                                                                                                    | gister                                    |
| Already ha<br>.L.                                                                                                    | ve an account?<br>og in                   |
|                                                                                                    |                                           |

STEP 5. Check your email. Check your junk/spam folders also.

You need to click the "VERIFY EMAIL" button in an email that will be sent to you.

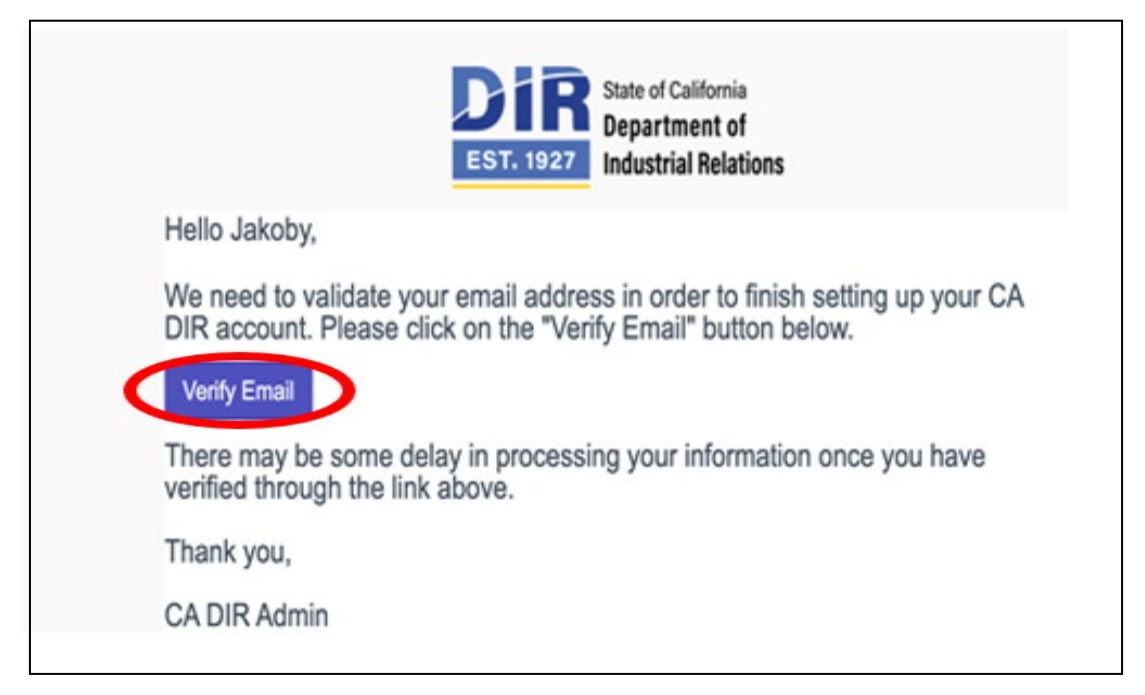

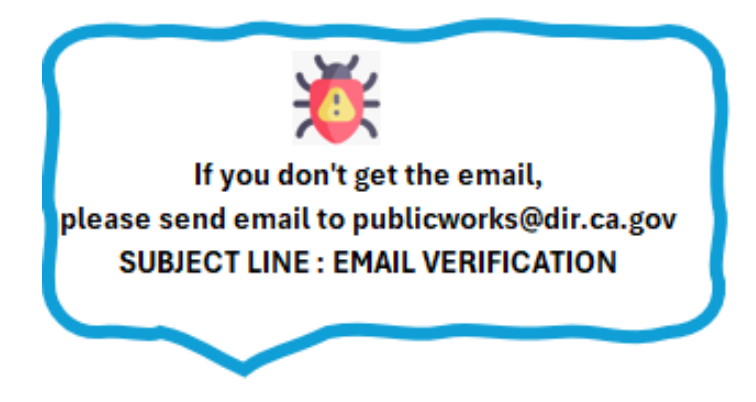

STEP 6. Return back to PW system home page https://services.dir.ca.gov/gsp

Click on "LOG IN". You have now successfully signed up your email to the new PW system.

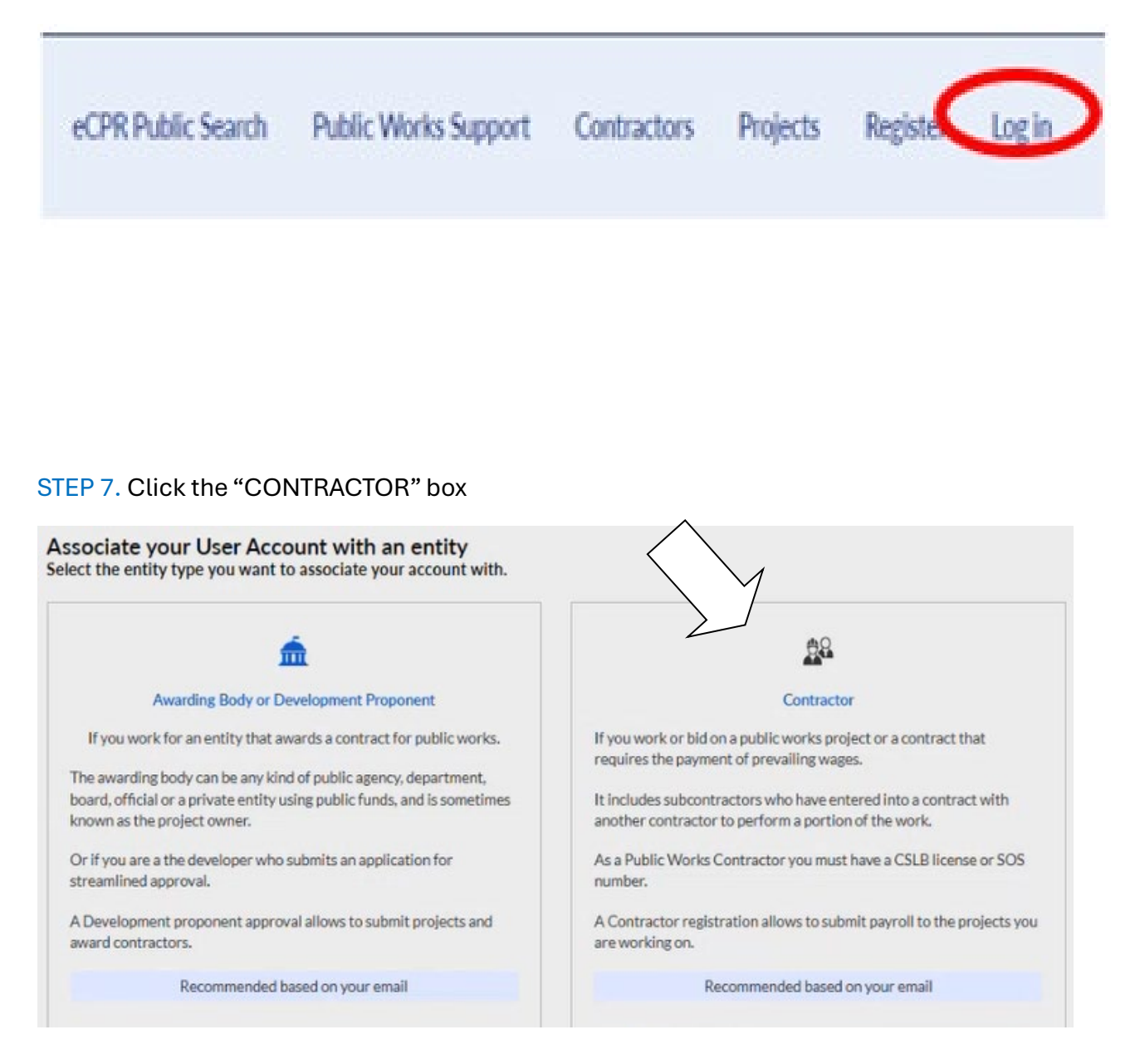

5

STEP 8. Click the "YES" button

| Search for | Your | <b>Business</b> | or | Company |
|------------|------|-----------------|----|---------|
|------------|------|-----------------|----|---------|

| Jo you have a Public works Cont | actor Registration (P | WCR) Number: |  |
|---------------------------------|-----------------------|--------------|--|
| Yes                             |                       |              |  |
| No                              |                       |              |  |
| I don't know                    |                       |              |  |
|                                 | _                     |              |  |

STEP 9. Search for your business using any of the 3 fields – PWCR Number, CSLB Number, or Legal Entity Name

# Search for Your Business or Company

| PWCR Number      | CSLB Number |  |
|------------------|-------------|--|
| 1000004374       |             |  |
| egal Entity Name |             |  |

STEP 10. When you find your business, click "SELECT THIS ENTITY" and the business information will appear on the right hand sidebar.

|                                        |                         |      | S       | earch | Clear Search       |
|----------------------------------------|-------------------------|------|---------|-------|--------------------|
| Contractor List                        |                         |      |         |       |                    |
| Legal Entity Name 🔺                    | Doing Business As (DBA) | PWC  | R       | CSLB  |                    |
| Jakoby Electrical<br>Enterprises, Inc. |                         | 1000 | 0004374 |       | Select this entity |

STEP 11. This screenshot below is of the right hand sidebar that displays your business. If this is your business, click the blue button "LINK TO THIS ACCOUNT".

#### **Contractor Information**

| Legal Entity Name                        |                                |
|------------------------------------------|--------------------------------|
| Jakoby Electrical Er                     | nterprises, Inc.               |
| PWCR                                     | CSLB                           |
| Туре                                     |                                |
| Contractor                               | Ψ.                             |
| Mailing Address                          |                                |
| 123 Street Name                          |                                |
| Physical Address                         |                                |
| 123 Street Name                          |                                |
| Mailing Address - City                   |                                |
| Sacramento                               |                                |
| Mailing Address -<br>State<br>California | Mailing Address - Zip<br>94602 |
|                                          | 1                              |
| 1                                        | Link to this account           |

STEP 12. The window below will display so that you can confirm the information is the business you want to link to. Click the blue button "SUBMIT"

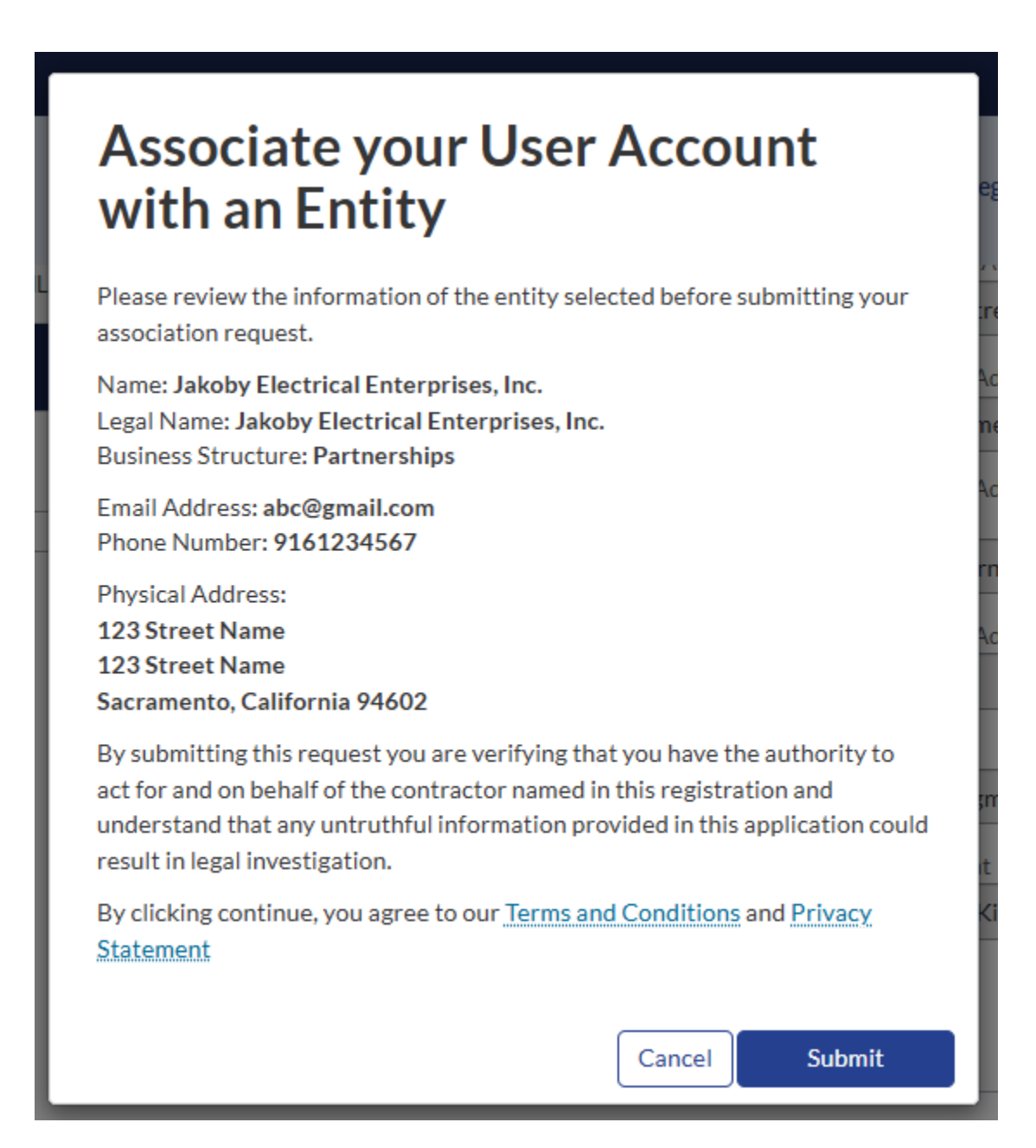

STEP 13. Your dashboard will now display your request to link and who will have to approve it.

Here below, the approver is "JAKOBY JOHNSON".

(!) Reach out to your approver to make sure they approve your request to link.

| DIR Serv       | vices Portal                                | hat can we help you find today? |                     |
|----------------|---------------------------------------------|---------------------------------|---------------------|
| E Account Asso | ciation Requests                            |                                 |                     |
| Number         | Account                                     | Approver                        | Created             |
| EXT0073332     | Jakoby Electrical Enterprises, Inc.         | JAKOBY JOHNSON                  | 2025-04-26 19:07:55 |
| Row            | s 1 - 1 of 1<br>Associate your User Account | with an entity                  |                     |

STEP 14. The email that the APPROVER receives looks like the screenshot below. The approver will need to click "CLICK HERE TO APPROVE" and a new email will open.

(!) Please do NOT modify or type in any additional text in the email. Simply send it as it is to APPROVE the request.

| Hello JAKOBA JOHNZON                                                                                                    |                                                                      |                                                      |                                      |                                          |
|----------------------------------------------------------------------------------------------------|----------------------------------------------------------------------|------------------------------------------------------|--------------------------------------|------------------------------------------|
| Please approve or decline the request<br>DIR Public Works account for Jakoby E<br>the email as reply. Do not edit the email | from Michael McMill<br>Electrical Enterprises<br>ail before sending. | ions ( <u>michaelmcmil</u><br>s, Inc. by selecting a | lions@gmail.com<br>pprove or deny be | ) to access the CA<br>alow, then sending |
| Click here to approve                                                                                                    |                                                                      |                                                      |                                      |                                          |
| Click here to reject                                                                                                    |                                                                      |                                                      |                                      |                                          |
|                                                                                                    |                                                                      |                                                      |                                      |                                          |

STEP 15. Once your link request is approved, please sign back into the system and your dashboard will display the following information.

STEP 16. Click "COMPLETE REGISTRATION to begin the registration and/or registration renewal process.

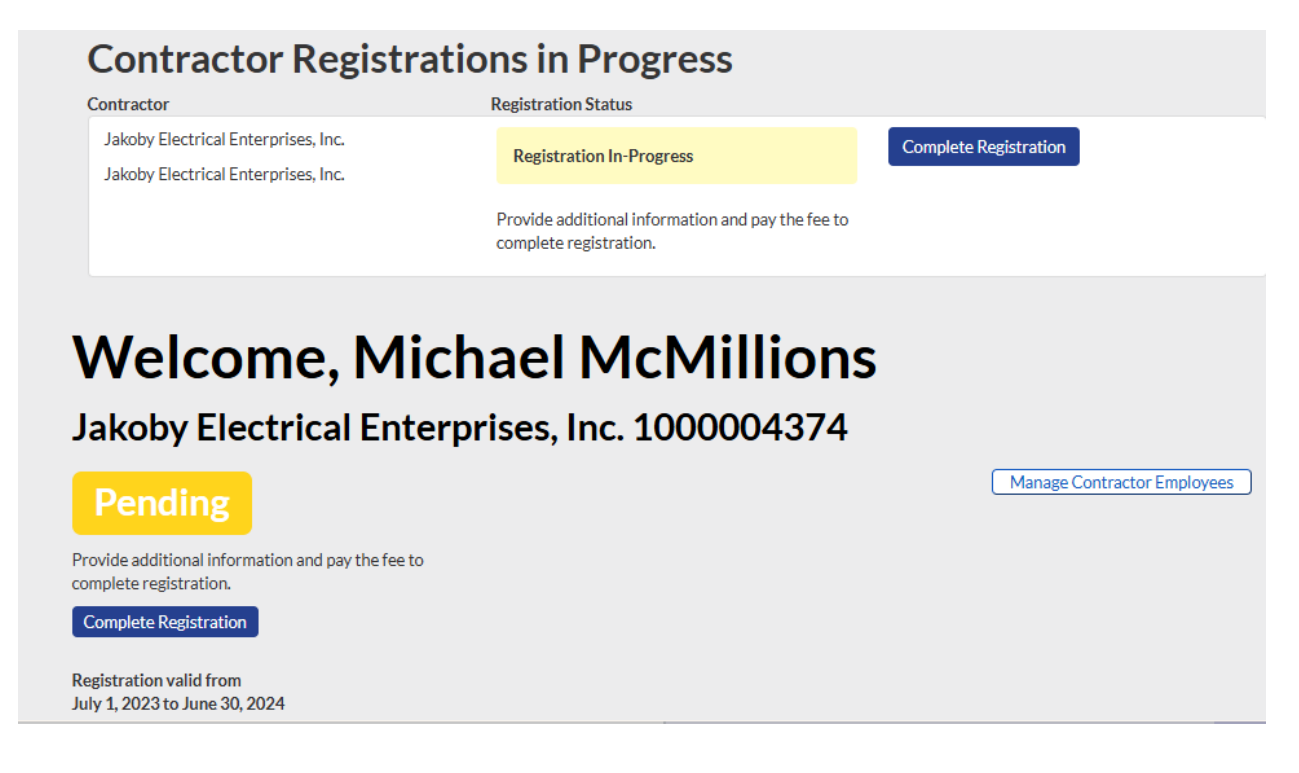

STEP 17. Complete all 6 form sections and proceed with paying for your PWCR number (Public Works Contractor Registration Number)

| Form<br>Sections                       | Contractor Registration                       |                |
|----------------------------------------|-----------------------------------------------|----------------|
| 1 General Information<br>Certification | Indicates required     General Contract Phone | or Information |
| Workers Compensation                   | 9161234567                                    | Charles Smith  |
| Agent of Service                       | TIN, EIN, or FEIN                             | Entity Type    |
| Period and Payment                     | 123456789                                     | Partnerships * |
| Penalty of Perjury                     | Crafts                                        |                |

# (!) PLEASE NOTE - Selecting "YES" to any of the first 3 questions will disqualify you from registering.

| Form                             | Contractor Registration                                                                                                    |        |
|----------------------------------|----------------------------------------------------------------------------------------------------|--------|
| Sections                         | Contractor Registration                                                                                                    |        |
|                                  | <ul> <li>Indicates required</li> <li>Contractor Certification</li> <li>Do you have any delinquent liability to an employee or the state for any assessment of back wages or related damages, interest, fines, or penalties pursuant to any final judgment, order, or determination by a court or any federal, state, or local administrative agency, including a confirmed arbitration award?</li> <li>Choose</li> </ul>                                             | nt     |
| S. Reriod and Payment            | None                                                                                                    | *      |
| 6 Renalty.of.Rerjury<br>Show.all | Are you currently debarred under Section 1777.1 or under any other federal or                                                                                                    |        |
| Show all                         | state law providing for the debarment of contractors from public works?                                                                                                    |        |
| Show all                         | state law providing for the debarment of contractors from public works?                                                                                                    | •      |
| Show all                         | <ul> <li>state law providing for the debarment of contractors from public works?</li> <li> None</li> <li>Have you paid a \$2000 penalty due to a being in violation of the registration requirement in the last 12 months?</li> </ul>                                                                                                    | •      |
| Show all                         | <ul> <li>state law providing for the debarment of contractors from public works?</li> <li> None</li> <li>Have you paid a \$2000 penalty due to a being in violation of the registration requirement in the last 12 months?</li> <li> None</li> </ul>                                                                                                    | ¥<br>¥ |
| Show all                         | <ul> <li>state law providing for the debarment of contractors from public works?</li> <li> None</li> <li>Have you paid a \$2000 penalty due to a being in violation of the registration requirement in the last 12 months?</li> <li> None</li> <li>Have you ever bid, been listed on a bid proposal, been awarded or worked on a Public Works &amp; Prevailing Wage project without first registering with DIR AND h NOT paid a penalty for this already?</li> </ul> | *<br>* |

## STEP 18. Complete section 3 – Workers Compensation Information

| Sections                                                       | Contractor Registration                                                                               |          |
|----------------------------------------------------------------|----------------------------------------------------------------------------------------------------|----------|
| General Information     Certification     Workers Compensation | Indicates required     Workers Compensation     • Do you have workers compensation insurance?     Yes | *        |
| Agent of Service<br>Period and Payment<br>Penalty of Perjury   | Example:<br>Worker's Compensation Insurance<br>Travelers Property Company of America                  |          |
| Show all                                                       | Policy: UB0A123456789F<br>Effective from 01/01/2023 to 01/01/2024<br>* Policy Number                  |          |
|                                                                | Worker's Compensation Insurance Name                                                                  |          |
|                                                                | Insurance Effective Start Date                                                                        |          |
|                                                                | YYYY-MM-DD                                                                                            |          |
|                                                                | Insurance Effective End Date                                                                          |          |
|                                                                | YYYY-MM-DD                                                                                            | <b>1</b> |

#### STEP 19. Complete section 4 – Agent of Service information

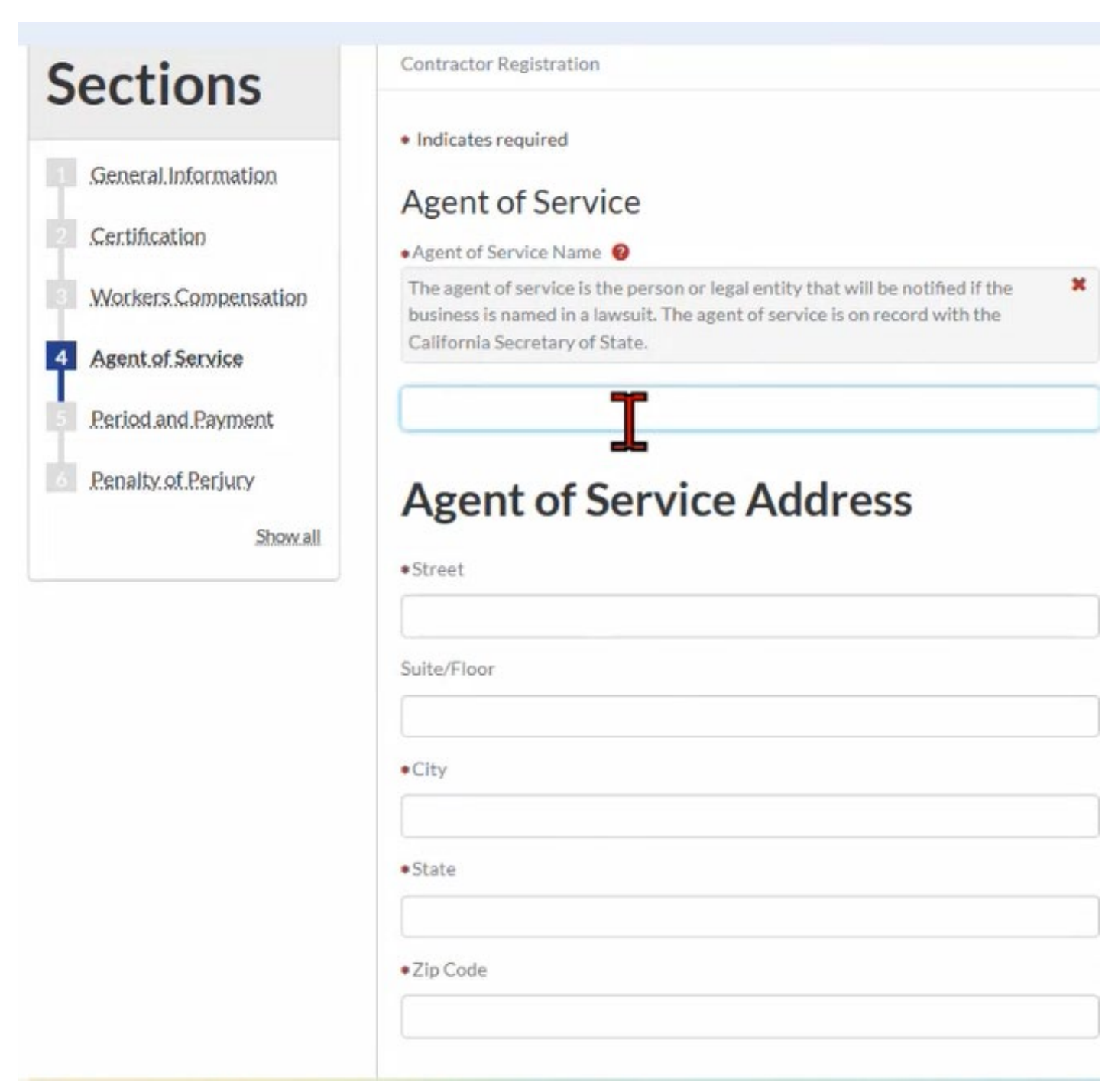

STEP 20. Section 5 – Period and Payment Section

(1) PLEASE NOTE, the registration year(s) you are paying for run from July 1 to June 30<sup>th</sup> of the subsequent payment period.

(2) No matter what day of the year you pay, your registration will always expire June 30<sup>th</sup> of the fiscal year you pay for.

(a) For example, if you pay for your registration June 1<sup>st</sup>, it will expire on June 30<sup>th</sup>.

(3) Early Registration/Renewal Period - The 1 exception is when you are registering during the early registration/renewal period which is May 1<sup>st</sup>-June30th.

(4) During this period of time, you can register and choose to start your registration July 1<sup>st</sup>.

(5) The screen below will display your start and end date of registration to ensure clarity.

(6) If there are any applicable penalties due to working without a registration, the penalty amount will now be displayed in the "penalty" field.

| 5 Period and Payment | <b>FISCAL YEAR</b> runs from July 1 of current year to June 30th of the following year.<br>ALL REGISTRATIONS expire JUNE 30th of the year they are paying towards.                                  |
|----------------------|----------------------------------------------------------------------------------------------------|
| 6 Penalty of Perjury | *How many fiscal years do you want to register for?                                                                                                    |
| Show all             | 3 Years *                                                                                                    |
|                      | Start effective immediately                                                                                                    |
|                      | Effective Date                                                                                                    |
|                      | 2025-04-26                                                                                                    |
|                      | Expiration Date                                                                                                    |
|                      | 2027-06-30                                                                                                    |
|                      | Registration Amount (in USD)                                                                                                    |
|                      | 1200                                                                                                    |
|                      | Penalty Amount (in USD)                                                                                                    |
|                      | 0                                                                                                    |
|                      | Amount Due (in USD)                                                                                                    |
|                      | 1200                                                                                                    |
|                      | Do you confirm that the registration period selected is correct and understand that after submitting the registration request the information cannot be modified and the payment is non-refundable? |
|                      | *Choose                                                                                                    |
|                      | Yes *                                                                                                    |
|                      |                                                                                                    |

#### STEP 21. Penalty of Perjury section

Once you click the "I Certify" button, you will be redirected to the payment processing companys website (FISERV).

| p | General Information  |
|---|----------------------|
|   | Certification        |
| B | Workers Compensation |
| ø | Agent of Service     |
| ¢ | Period and Payment   |
| 6 | Penalty of Perjury   |
|   | Show all             |

Indicates required

## Penalty of Perjury

Carefully review all content entered into this registration process.

You are required to provide the information below and agreement under penalty of perjury that all information entered is true and correct.

Penalty of Perjury Acceptance Date

2025-04-26 07:58:59

Name

Jon Dough

I certify under penalty of perjury that I have the authority to act for and on behalf of the contractor named in this registration. All information provided is true and correct. I understand that any untruthful information provided in this application could result in the registration being canceled or revoked.

Previous

Submit

STEP 22. This is the FISERV payment processing companys website. You'll need to sign up your email AGAIN for a FISERV account to be able to pay for your registration.

CLICK "NEW USER? REGISTER HERE"

| DIR State of California<br>Department of<br>EST.1927 Industrial Relations Public Works Regist                                                                                                    | tration              |
|----------------------------------------------------------------------------------------------------|----------------------|
| Sign In                                                                                                    |                      |
| If you're new to Fiserv PayPoint®, click "NEW USER?" to sign up and proceed with payment. This login is different from your PW login.                                                                                                    |                      |
|                                                                                                    |                      |
| Enter Email Address & Password Now User? Register Here Email Address                                                                                                    |                      |
| Password:<br><u>Forget Password</u><br>Submit                                                                                                    |                      |
|                                                                                                    |                      |
| Uncomprise survey with a set trade space a set or the magnetizer and set of the magnetizer strategy of the magnetizer strategy of the | "Printed by Produced |

| TE Admile                                                               | inndough@gmail.com                                 |                              |
|-------------------------------------------------------------------------|----------------------------------------------------|------------------------------|
| ~E-Mall:                                                                | Jondougn@gmail.com                                 |                              |
| *New Password:                                                          |                                                    |                              |
| Re-Type New Password:                                                   |                                                    |                              |
|                                                                         | I'm not a robot                                    | reCAPTCHA<br>Privacy - Terma |
| ing Address                                                             |                                                    |                              |
| *First Name:                                                            | Jon                                                |                              |
| M.I.:                                                                   |                                                    |                              |
| *Last Name:                                                             | Dough                                              |                              |
|                                                                         | 122 Street                                         |                              |
| Street Line 1:                                                          | 123 Street                                         |                              |
| Street Line 1:<br>Street Line 2:                                        | 123 Street                                         |                              |
| Street Line 1:<br>Street Line 2:<br>City:                               | Sacramento                                         |                              |
| Street Line 1:<br>Street Line 2:<br>City:<br>State:                     | Sacramento                                         | ~                            |
| Street Line 1:<br>Street Line 2:<br>City:<br>State:<br>Zip:             | Sacramento<br>California<br>95123                  | ~                            |
| Street Line 1:<br>Street Line 2:<br>City:<br>State:<br>Zip:<br>Country: | Sacramento<br>California<br>95123<br>UNITED STATES | ~                            |

STEP 23. Complete the required information to create a new FISERV user account

STEP 24. FISERV will bring you back to the sign up screen.

LOG IN with your newly created email and password

| Sign In<br>O Please login using yo | If you're new to Fiserv PayPoint®, click "NEW USER?" to sign up and proceed with payment. This login is different from your PW login. |
|------------------------------------|----------------------------------------------------------------------------------------------------|
|                                    | Enter Email Address & Password<br>New JJac2 Register Here<br>Email Address [ondough@gmail.com]                                        |
|                                    | Password:<br>Exrept Reseword?<br>Submit                                                                                               |

STEP 25. FISERV will now require you to select a SECURITY QUESTION to complete your account sign up.

| nswer. This answer will be | e required if you forget the password to your account.          |
|----------------------------|-----------------------------------------------------------------|
| * Question:                | select a security question                                      |
| * Answer:                  | select a security question                                      |
|                            | What is the first name of your oldest uncle/aunt?               |
|                            | In what city did you meet your spouse/significant other?        |
|                            | In which city did your father grow up?                          |
|                            | In which city were you living at age 16?                        |
|                            | What is the nickname of your cost sibling?                      |
|                            | What was the make/model of your first car?                      |
|                            | What is the middle name of your oldest child?                   |
|                            | What was the name of your first stuffed animal?                 |
|                            | In what city or town did your mother and father meet?           |
|                            | In what city was your mother born?                              |
|                            | What was your father's occupation when you were in high school? |
|                            | What is the name of a college you applied to but didn't attend? |
|                            | In what city does your oldest cousin live?                      |
|                            | What is your maternal grandmother's first name?                 |
|                            | What is your paternal grandfather's first name?                 |
|                            | What was your first pet's name?                                 |
|                            | What is the first name of your first manager?                   |
|                            | In what city did you honeymoon?                                 |

STEP 26. Next, you'll be able to fill out your billing information, and payment method to complete your payment for your PUBLIC WORKS CONTRACTOR REGISTRATION (PWCR) fee(s)

| *First Name: Jon<br>M.I.:<br>*Last Name: Dough<br>*Street Line 1: 123 Street<br>Street Line 2:<br>City: Sacramento<br>State: California<br>*Zip: 95123<br>Phone: (916) 123-4567<br>*E-Mail: jondough@gmail.com<br>yment Details<br>*Payment Amount: 400.00 USD<br>yment Method<br>*Name on Card: |  |
|----------------------------------------------------------------------------------------------------|--|
| M.I.:<br>*Last Name: Dough<br>*Street Line 1: 123 Street<br>Street Line 2:<br>City: Sacramento<br>State: California<br>*Zip: 95123<br>Phone: (916) 123-4567<br>*E-Mail: jondough@gmail.com<br>yment Details<br>*Payment Amount: 400.00 USD<br>yment Method<br>*Name on Card:                     |  |
| M.L:<br>*Last Name: Dough<br>*Street Line 1: 123 Street<br>Street Line 2:<br>City: Sacramento<br>State: California<br>*Zip: 95123<br>Phone: (916) 123-4567<br>*E-Mail: jondough@gmail.com<br>yment Details<br>*Payment Amount: 400.00 USD<br>yment Method<br>*Name on Card:                      |  |
| *Last Name: Dougn<br>*Street Line 1: 123 Street<br>Street Line 2:<br>City: Sacramento<br>State: California<br>*Zip: 95123<br>Phone: (916) 123-4567<br>*E-Mail: jondough@gmail.com<br>yment Details<br>*Payment Amount: 400.00 USD<br>yment Method<br>*Name on Card:                              |  |
| *Street Line 1: 123 Street Street Line 2: City: Sacramento State: California *Zip: 95123 Phone: 916) 123-4567 *E-Mail: jondough@gmail.com yment Details *Payment Amount: 400.00 USD yment Method *Name on Card:                                                                                  |  |
| Street Line 2:<br>City: Sacramento<br>State: California<br>*Zip: 95123<br>Phone: (916) 123-4567<br>*E-Mail: jondough@gmail.com<br>yment Details<br>*Payment Amount: 400.00 USD<br>yment Method<br>*Name on Card:                                                                                 |  |
| City: Sacramento State: California *Zip: 95123 Phone: (916) 123-4567 *E-Mail: jondough@gmail.com  yment Details *Payment Amount: 400.00 USD yment Method  *Name on Card:                                                                                                    |  |
| State: California  *Zip: 95123 Phone: (916) 123-4567 *E-Mail: jondough@gmail.com yment Details *Payment Amount: 400.00 USD yment Method *Name on Card:                                                                                                    |  |
| *Zip: 95123<br>Phone: (916) 123-4567<br>*E-Mail: jondough@gmail.com<br>yment Details<br>*Payment Amount: 400.00 USD<br>yment Method<br>*Name on Card:                                                                                                    |  |
| Phone: (916) 123-4567<br>*E-Mail: jondough@gmail.com<br>yment Details<br>*Payment Amount: 400.00 USD<br>yment Method<br>*Name on Card:                                                                                                    |  |
| *E-Mail: jondough@gmail.com<br>yment Details<br>*Payment Amount: 400.00 USD<br>yment Method<br>*Name on Card:                                                                                                    |  |
| yment Details *Payment Amount: 400.00 USD yment Method *Name on Card:                                                                                                    |  |
|                                                                                                    |  |
|                                                                                                    |  |
| *Card Number:                                                                                                    |  |
| *Expiration Date:<br>*Year                                                                                                    |  |
| rd Verification Value(CVV2): What's This?                                                                                                    |  |
| l'm not a robot                                                                                                    |  |
| ve Account                                                                                                    |  |
|                                                                                                    |  |
| Click here to store this account information for your next payment Your account                                                                                                    |  |

#### Click "Pay Now" to finalize your payment. You will be redirected back to PW with your Registration confirmation.

| Address                                                                                                    |                   |
|----------------------------------------------------------------------------------------------------|-------------------|
| Billing Address:<br>Jon Dough<br>123 Street<br>Sacramento, CA 95123<br>(916) 123-4567<br>jondough⊜gmail.com |                   |
| Payment Method                                                                                              |                   |
| Credit Card VISA<br>John dough<br>x1111 06/32                                                               |                   |
| Payment Amount                                                                                              |                   |
| Amount: 400.00 USD                                                                                          |                   |
| Total: 400.00 USD                                                                                           |                   |
|                                                                                                    | Back Pay Pow Exit |

STEP 27. Finally, once you click "PAY NOW", your payment will be complete and your PWCR will now be activated.

|                                                                                   | Successfully Updated!! Kindly refresh this page to see the confirmation values |
|-----------------------------------------------------------------------------------|--------------------------------------------------------------------------------|
| State of California<br>Department of Public Works Support<br>Industrial Relations | ок Services Micha<br>МсМі                                                      |
| Your information 🗸                                                                |                                                                                |
| TRANSACT0011469                                                                   |                                                                                |
| Transaction Record                                                                |                                                                                |
| First Name                                                                        | Payment Period                                                                 |
| Michael                                                                           | 3                                                                              |
| Last Name                                                                         | Registration Valid Date                                                        |
| McMillions                                                                        | 2025-04-26                                                                     |
| Renewal Amount                                                                    | Registration Violation Penalty Required                                        |
| 1200                                                                              | No                                                                             |
| Penalty Amount                                                                    | Penalty of Perjury Acceptance Date                                             |
| 0                                                                                 | 2025-04-26 19:17:00                                                            |
| Payment Amount                                                                    | Name                                                                           |
| 1200                                                                              | Michael McMillions                                                             |
| User Account Email                                                                |                                                                                |
| michaelmcmillions@gmail.com                                                       |                                                                                |
| Confirmation Number                                                               |                                                                                |
|                                                                                   |                                                                                |
| Transaction Status                                                                |                                                                                |
| Pending                                                                           |                                                                                |
| Number                                                                            |                                                                                |
| TRANSACT0011469                                                                   |                                                                                |

## STEP 28. The next screen is your TRANSACTION RECORD summary.

You will need to click the "DIR" logo at the top left to return to your user dashboard

| Successful                  |                                         |
|-----------------------------|-----------------------------------------|
| Industrial Relations        |                                         |
| Your information -          |                                         |
| TRANSACT0011469             |                                         |
| Transaction Record          |                                         |
| First Name                  | Payment Period                          |
| Michael                     | 3                                       |
| Last Name                   | Registration Valid Date                 |
| McMillions                  | 2025-04-26                              |
| Renewal Amount              | Registration Violation Penalty Required |
| 1200                        | No                                      |
| Penalty Amount              | Penalty of Perjury Acceptance Date      |
| 0                           | 2025-04-26 19:17:00                     |
| Payment Amount              | Name                                    |
| 1200                        | Michael McMillions                      |
| User Account Email          |                                         |
| michaelmcmillions@gmail.com |                                         |
| Confirmation Number         |                                         |
| 25042627185276              |                                         |
| *Transaction Status         |                                         |
| Successful                  |                                         |
| Number                      |                                         |
| TRANSACT0011469             |                                         |

STEP 29. Your user dashboard now successfully displays

- (1) Your username from the email you signed up (Michael McMillsion)
- (2) The contractor account that you created and linked to your email (JAKOBY ELECTRICAL ENTERPRISES)
- (3) Your Legacy PWCR number (1000004374)
- (4) Your contractor registration status (successfully paid = DIR APPROVED)
- (5) The period of the registration you have successfully paid for
  - a. (April 26, 2025 to June 30, 2027)

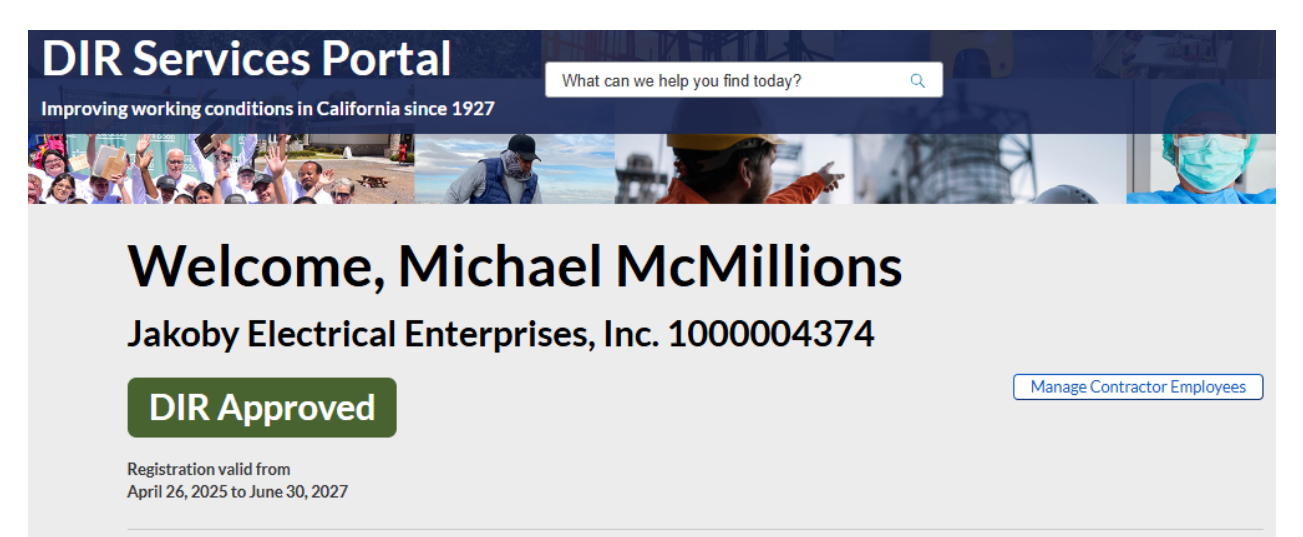

# 2.How to link to a NEW PWCR number

STEP 1. Sign up at the TOP RIGHT HAND of the Public Works Online Portal by clicking **"LOG IN"** - <u>https://services.dir.ca.gov/gsp</u>

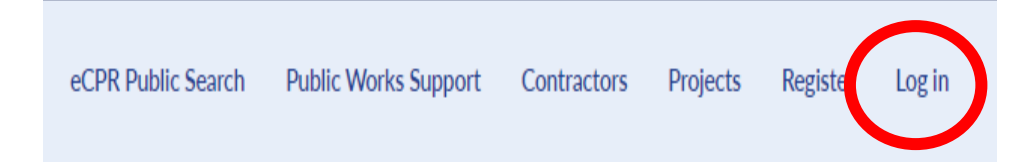

#### STEP 2. A new window will open, click on "REGISTER NEW USER ACCOUNT"

| Log in                                   |                                |                  |
|------------------------------------------|--------------------------------|------------------|
| User name / Email                        |                                |                  |
| Password                                 |                                | ۲                |
| Remember me                              |                                | Forgot Password? |
|                                          | Login                          |                  |
|                                          | Register New User Account      |                  |
| WARNING - yo<br>use your old (legacy) lo | ou cannot<br>ogin and password |                  |

STEP 3. On the next screen click, **"AS A PUBLIC WORKS CONTRACTOR OR AWARDING BODY"** 

Register

I want to register ...

| As | a Public Works Contractor or | Awarding Body |
|----|------------------------------|---------------|
|    | As a QME Physicia            | n             |
|    |                              |               |
|    |                              |               |
|    |                              |               |

STEP 4. Fill out all fields on next webpage to create your USER account

#### **Create New User Account**

| Indicates required fields                                                                                                    |                                           |
|----------------------------------------------------------------------------------------------------|-------------------------------------------|
| • First Name                                                                                                    | Middle Name (Optional)                    |
| Enter first name                                                                                                    | Enter middle name                         |
| Last Name                                                                                                    |                                           |
| Enter last name                                                                                                    |                                           |
| If you are a member of a public or government Awarding Body, you sho<br>domain of your entity to create your account instead of a personal emai<br>Example: admin@awardingbodyname.edu | ould use an email with the official<br>I. |
| Email Address                                                                                                    | Phone number                              |
| Enter your email address                                                                                                    | (999)-999-9999                            |
| • Password 👁                                                                                                    | Confirm Password                          |
| By clicking continue, you agree to our <u>Terms and Conditions</u> and Community <u>Privac</u>                                                                                         | <u>y Policy</u>                           |
| Re                                                                                                    | gister                                    |
| Already hav                                                                                                    | ve an account?<br>og.in                   |
|                                                                                                    |                                           |

STEP 5. Check your email. Check your junk/spam folders also.

You need to click the **"VERIFY EMAIL"** button in an email that will be sent to you.

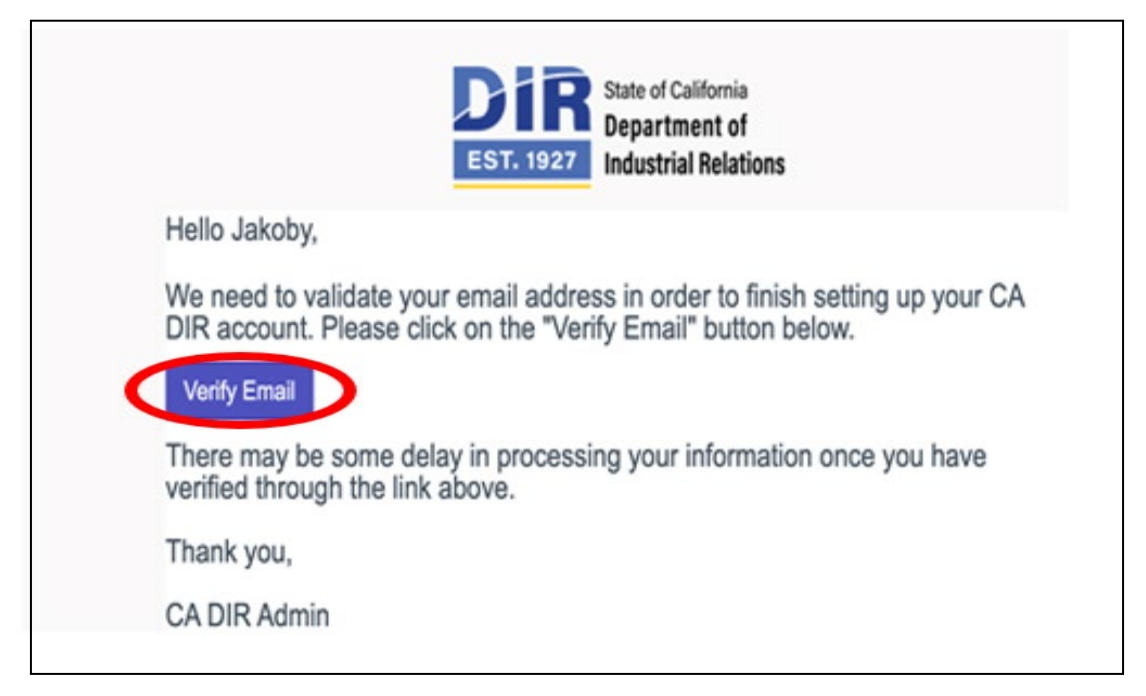

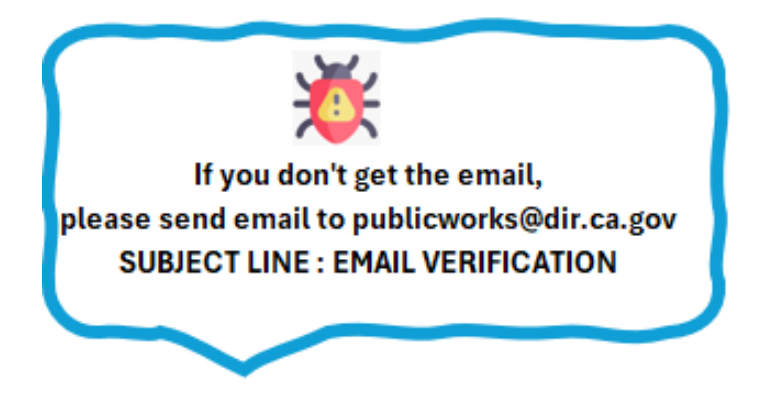

STEP 6. Return back to PW system home page https://services.dir.ca.gov/gsp

Click on **"LOG IN".** You have now successfully signed up your email to the new PW system.

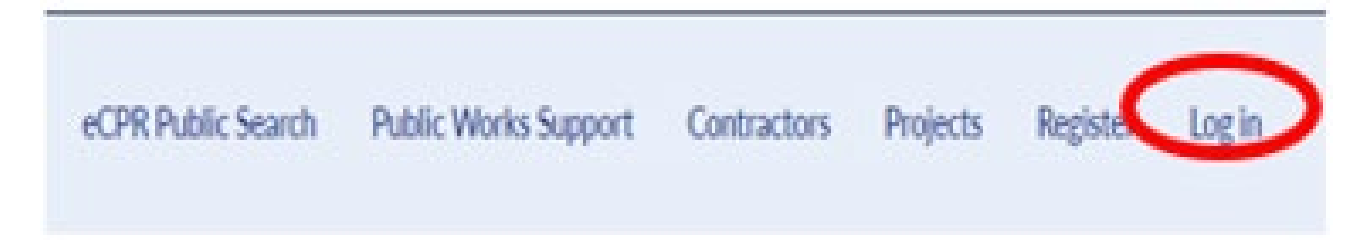

#### STEP 7. Click the "CONTRACTOR" box

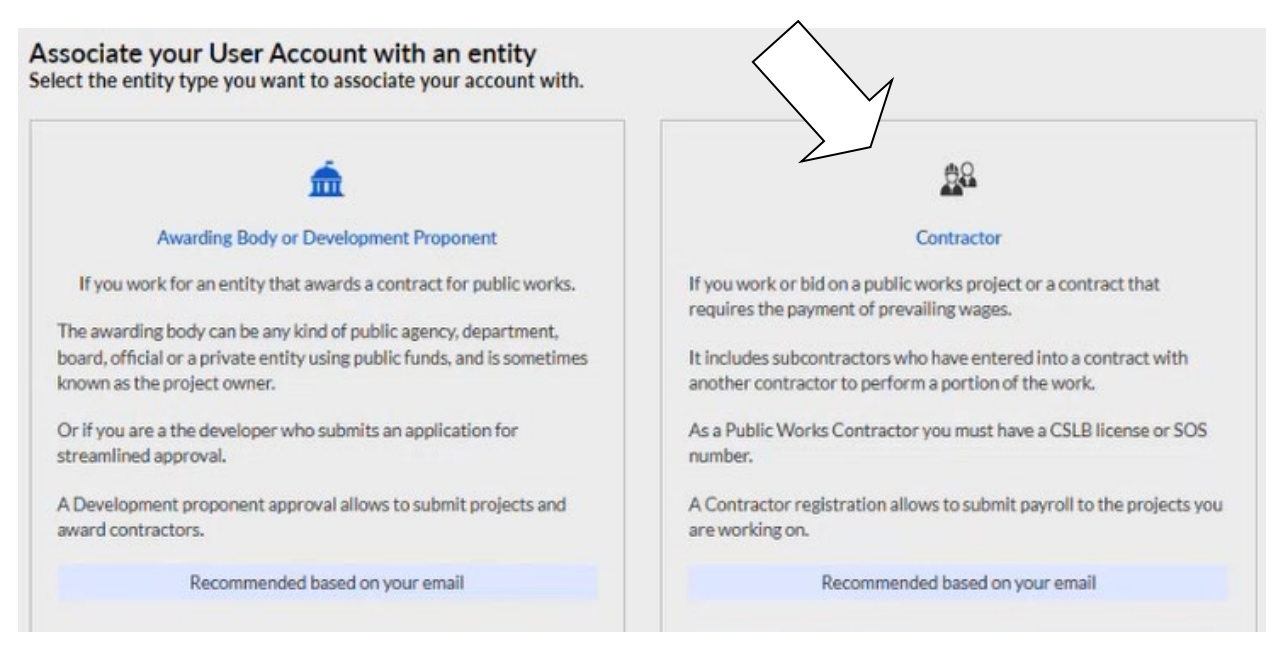

#### STEP 8. To create a NEW contractor, click the "NO" button

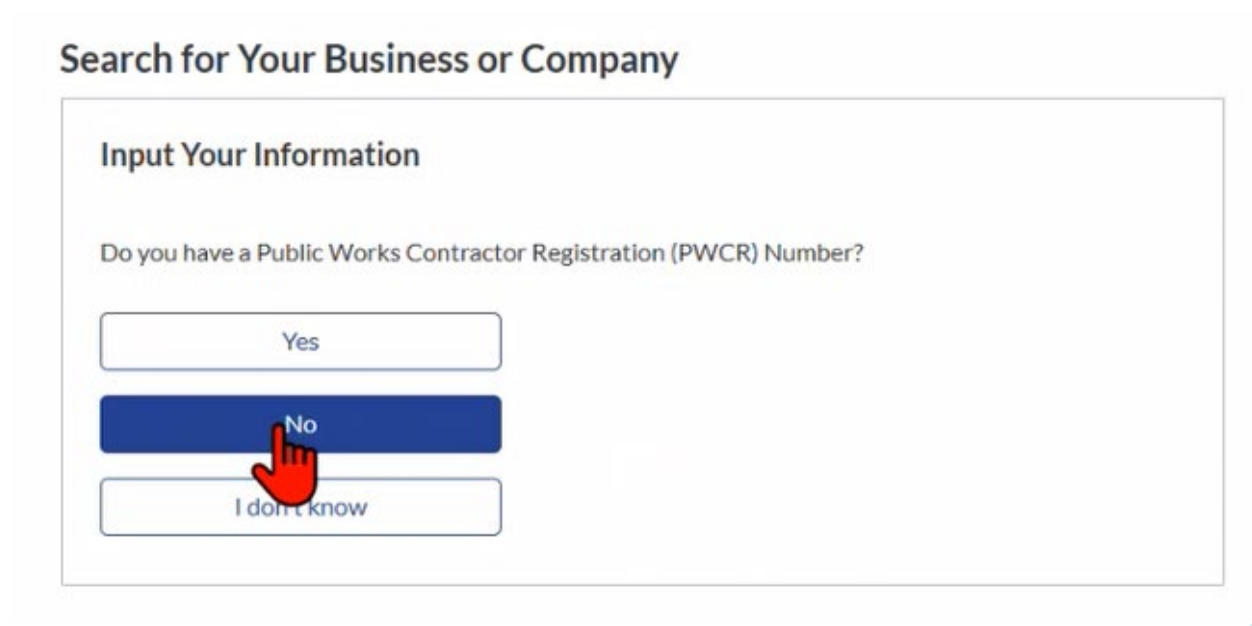

# 28

STEP 9. Complete all required fields that have the red asterisk

# **Create a New PWCR**

Indicates required

# Legal Information

| Legal Entity Type                  | Do you have a DBA?                |  |
|------------------------------------|-----------------------------------|--|
| Corporation                        | Ves      No                       |  |
| Legal Entity Name                  | President Name                    |  |
| Please enter the Legal Entity Name | Please enter the president's name |  |
| CSLB Number                        | SOS Number                        |  |
| Please enter the cslb              | Please Enter the SOS Number       |  |
| Business Email                     | Approved Domains                  |  |
|                                    | Add a tag                         |  |
| Physical Address                   | Add a tag                         |  |
|                                    |                                   |  |
| Street Address 1                   |                                   |  |
| Please enter the street address    |                                   |  |
| • City                             | • State                           |  |

\*\* Please note that you cannot use a DASH "-" in the TAX ID NUMBER field shown below.

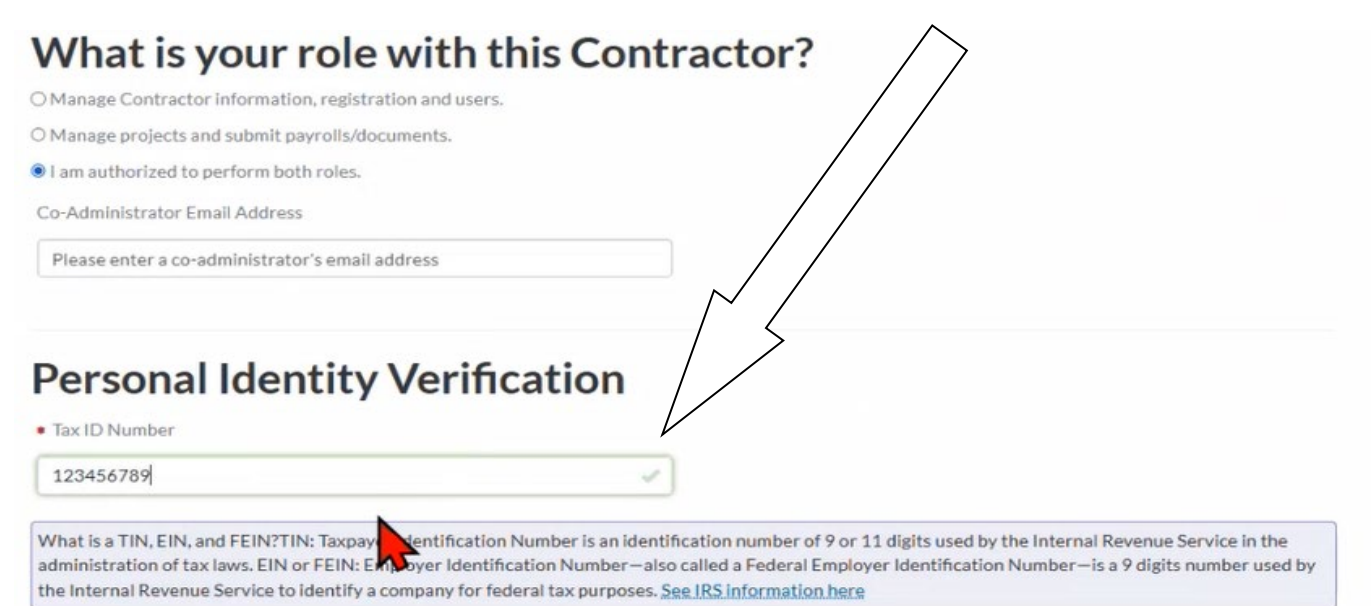

STEP 10. Once you complete this form, the system will log you out to update and link your user account to your newly created contractor.

|                                                                            | You are now being logged out<br>your association request is be | of the system whi<br>ing processed. | le<br>rt   | eCPR Search | Contractor Registration |
|----------------------------------------------------------------------------|----------------------------------------------------------------|-------------------------------------|------------|-------------|-------------------------|
| O Manage Contractor Information                                            | Please log back in now.                                        |                                     |            |             |                         |
| O Manage projects and submit pay                                           |                                                                |                                     | - 1        |             |                         |
| I am authorized to perform both                                            |                                                                | Contra                              | ` <u> </u> |             |                         |
| Co-Administrator Email Address                                             |                                                                |                                     |            |             |                         |
|                                                                            |                                                                |                                     |            |             |                         |
| Please enter a co-administrator's                                          | email address                                                  |                                     |            |             |                         |
| Please enter a co-administrator's                                          | email address                                                  |                                     |            |             |                         |
| Please enter a co-administrator's                                          | email address                                                  |                                     |            |             |                         |
| Please enter a co-administrator's                                          | email address ity Verification                                 |                                     |            |             |                         |
| Please enter a co-administrator's Personal Ident • Tax ID Number           | email address                                                  |                                     |            |             |                         |
| Please enter a co-administrator's Personal Ident • Tax ID Number 123456789 | email address<br>ity Verification                              |                                     |            |             |                         |
| Please enter a co-administrator's Personal Ident • Tax ID Number 123456789 | email address<br>ity Verification                              |                                     |            |             |                         |

STEP 11. When you sign back in, you will now see your user dashboard that displays your username and the newly created contractor you linked to.

|                    |                   |                         | Dough                       | lcome. Jon                                                             | Welco                                              |
|--------------------|-------------------|-------------------------|-----------------------------|------------------------------------------------------------------------|----------------------------------------------------|
|                    |                   |                         | 2008.1                      | nc. 2000004380                                                         | SSC Inc. 20                                        |
| ractor Information | Manage Contractor | Manage Contractor Users | Manage Contractor Employees | ding                                                                   | Pending                                            |
|                    |                   |                         |                             | litional information and pay the fee to<br>gistration.                 | Provide additional infor<br>complete registration. |
|                    |                   |                         |                             | litional information and pay the fee to<br>gistration.<br>Registration | Provide additional infor<br>complete registration. |

\*\* You are now the PRIMARY CONTACT.

(!) PLEASE NOTE – You are the main person that will need to approve any other users that sign up and want to link to your business. You will get emails where you will need to approve/reject requests for users to link to your business.

#### STEP 12. HOW TO REGISTER AND PAY REGISTRATION FEE

Next click the blue button "COMPLETE REGISTRATION" button

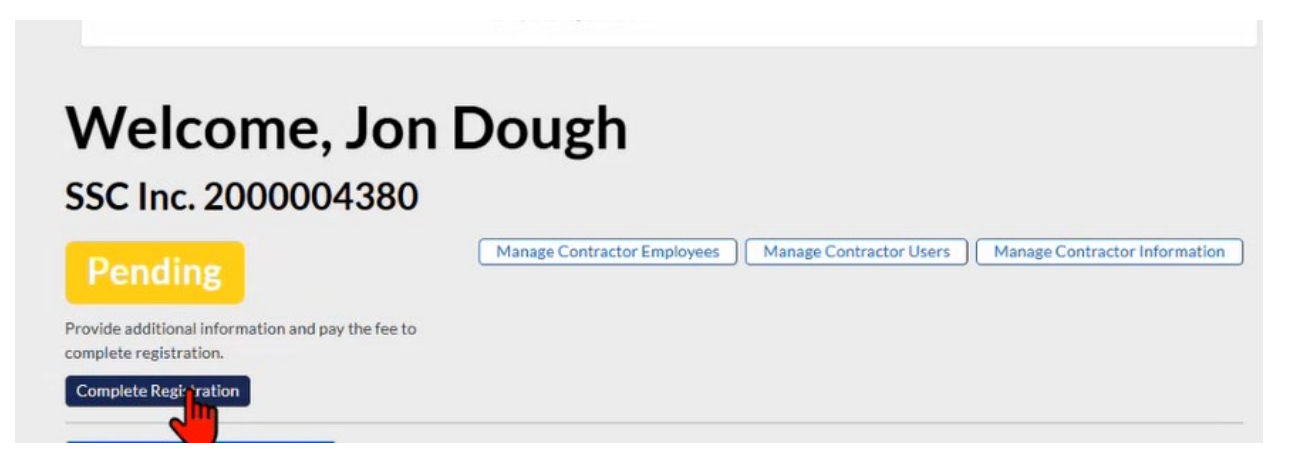

STEP 13. Fill out all the required fields in 6 SECTION REGISTRATION FORM

| Form<br>Sections                                   | Contractor Re                                      | egistration   |
|----------------------------------------------------|----------------------------------------------------|---------------|
| General Information Certification                  | Indicates required     General Contracto     Phone | President     |
| Workers Compensation                               | 91612345657 ×123                                   | Jon Dough     |
| Agential Service                                   | TIN, EIN, or FEIN                                  | Entity Type   |
| Period and Payment<br>Penalty of Perjary<br>Stowal | 122456709<br>Crafts<br>M Bollermaker-Blackswith    | Corporation + |

# (!) PLEASE NOTE - Selecting "YES" to any of the first 3 questions below will disqualify you from registering.

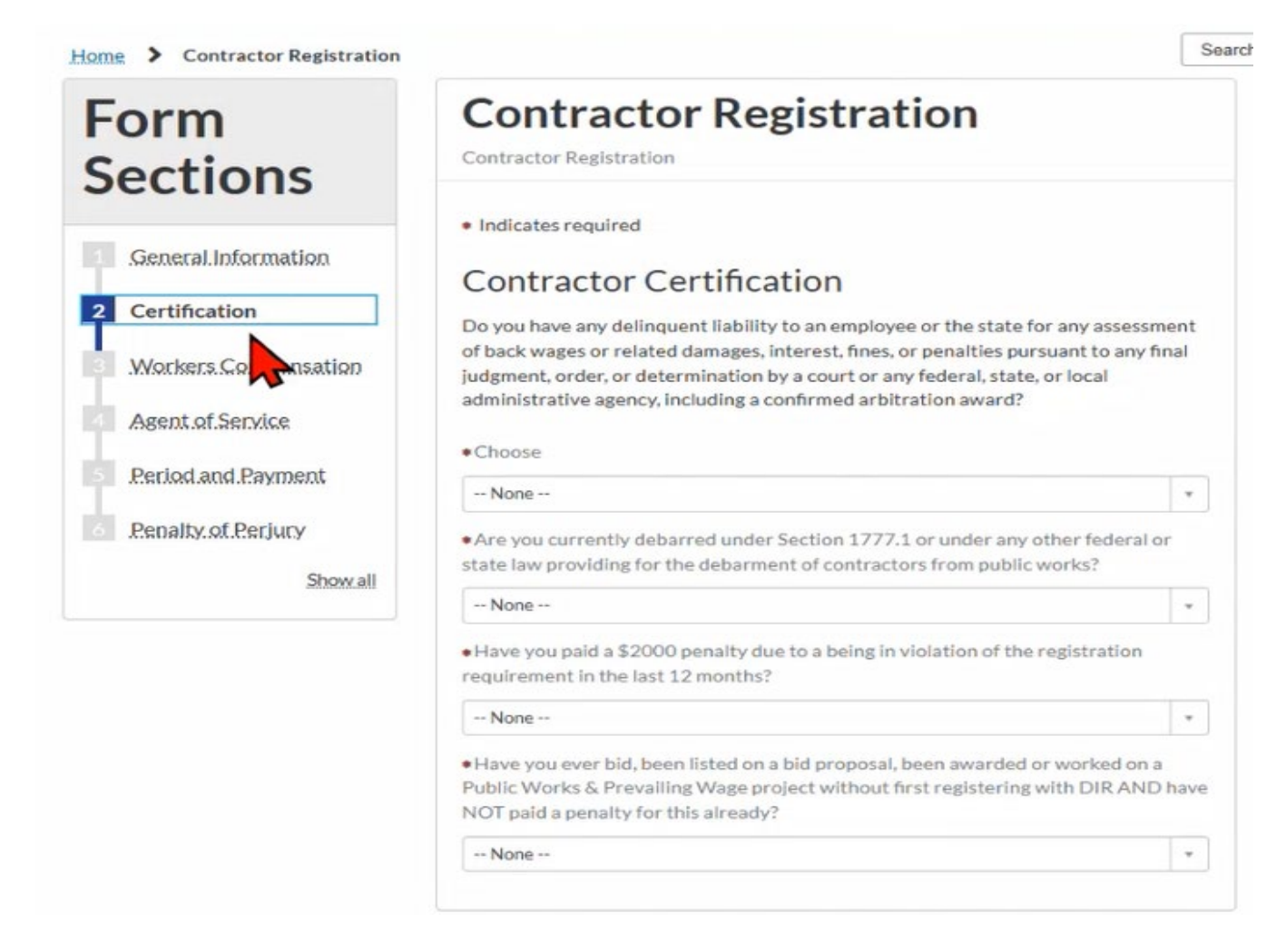

## STEP 14. Complete section 3 – Workers Compensation Information

| Sections                                | Contractor Registration                                                                     |
|-----------------------------------------|---------------------------------------------------------------------------------------------|
| General Information     Certification   | Indicates required     Workers Compensation     Po you have workers compensation insurance? |
| 3 Workers Compensation                  | Yes *                                                                                       |
| Agent.of.Service     Period and Payment | Example:                                                                                    |
| Penalty of Periury                      | Worker's Compensation Insurance                                                             |
| Show all                                | Travelers Property Company of America<br>Policy: UB0A123456789F                             |
| ana ana ana ana                         | Effective from 01/01/2023 to 01/01/2024                                                     |
|                                         | *Policy Number     U     Worker's Compensation Insurance Name                               |
|                                         | Insurance Effective Start Date                                                              |
|                                         | YYYY-MM-DD                                                                                  |
|                                         | Insurance Effective End Date                                                                |
|                                         | YYYY-MM-DD                                                                                  |

# STEP 15. Complete section 4 – Agent of Service information

| Sections                                                                                                    | Contractor Registration                                                                                                    |
|----------------------------------------------------------------------------------------------------|----------------------------------------------------------------------------------------------------|
| Sections<br>General Information<br>Certification<br>Workers Compensation<br>Agent of Service<br>Period and Payment<br>Renalty of Perjury<br>Show all | Contractor Registration  Indicates required  Agent of Service  Agent of Service Name  Agent of service is the person or legal entity that will be notified if the business is named in a lawsuit. The agent of service is on record with the California Secretary of State.   Agent of Service Address  Street  Suite/Floor  City |
|                                                                                                    | • State                                                                                                    |
|                                                                                                    | •Zip Code                                                                                                    |
|                                                                                                    |                                                                                                    |

STEP 16. Section 5 – Period and Payment Section

(1) PLEASE NOTE, the registration year(s) you are paying for run from July 1 to June 30<sup>th</sup> of the subsequent payment period.

(2) No matter what day of the year you pay, your registration will always expire June 30<sup>th</sup> of the fiscal year you pay for.

(a) For example, if you pay for your registration June 1<sup>st</sup>, it will expire on June 30<sup>th</sup>.

(3) Early Registration/Renewal Period - The 1 exception is when you are registering during the early registration/renewal period which is May 1<sup>st</sup>-June30th.

(4) During this period of time, you can register and choose to start your registration July 1<sup>st</sup>.

(5) The screen below will display your start and end date of registration to ensure clarity.

(6) If there are any applicable penalties due to working without a registration, the penalty amount will now be displayed in the "penalty" field.

| <ul> <li>Period.and.Payment</li> <li>Penalty.of.Perjury</li> <li>Show.all</li> </ul> | <ul> <li>FISCAL YEAR runs from July 1 of current year to June 30th of the fol<br/>ALL REGISTRATIONS expire JUNE 30th of the year they are paying to<br/>How many fiscal years do you want to register for?</li> </ul> | llowing year.<br>towards.         |
|--------------------------------------------------------------------------------------|----------------------------------------------------------------------------------------------------|-----------------------------------|
|                                                                                      | 1 Year                                                                                                    |                                   |
|                                                                                      | Start effective immediately                                                                                                    |                                   |
|                                                                                      | Effective Date                                                                                                    |                                   |
|                                                                                      | 2025-04-26                                                                                                    |                                   |
|                                                                                      | Expiration Date                                                                                                    |                                   |
|                                                                                      | 2025-06-30                                                                                                    |                                   |
|                                                                                      | Registration Amount (in USD)                                                                                                    |                                   |
|                                                                                      | 400                                                                                                    |                                   |
|                                                                                      | Penalty Amount (in USD)                                                                                                    |                                   |
|                                                                                      | 0                                                                                                    |                                   |
|                                                                                      | Amount Due (in USD)                                                                                                    |                                   |
|                                                                                      | 400                                                                                                    |                                   |
|                                                                                      | Do you confirm that the registration period selected is correct and un<br>after submitting the registration request the information cannot be r<br>payment is non-refundable?                                         | nderstand that<br>modified and th |
|                                                                                      | • Choose                                                                                                    |                                   |
|                                                                                      | None                                                                                                    | -                                 |

## STEP 17. Penalty of Perjury section

Once you click the "I Certify" button, you will be redirected to the payment processing companys website (FISERV).

|                      | <ul> <li>Indicates required</li> </ul>                                                                                                    |
|----------------------|----------------------------------------------------------------------------------------------------|
| General Information  | Penalty of Periury                                                                                                    |
| Certification        | Carefully review all content entered into this registration process.                                                                                                    |
| Workers Compensation | You are required to provide the information below and agreement under penalty of periury that all information entered is true and correct.                                                                                                    |
| Agent.of.Service     |                                                                                                    |
| Period and Payment   | Penalty of Perjury Acceptance Date                                                                                                    |
|                      | 2025-04-26 07:58:59                                                                                                    |
| 6 Penalty of Perjury | Name                                                                                                    |
| Showall              | Jon Dough *                                                                                                    |
|                      | I certify under penalty of perjury that I have the authority to act for and on behalf of<br>the contractor named in this registration. All information provided is true and<br>correct. I understand that any untruthful information provided in this application<br>could result in the registration being canceled or revoked. |
|                      | • I certify                                                                                                    |
|                      | Previous                                                                                                    |

STEP 18. This is the FISERV payment processing companys website. You'll need to sign up your email **AGAIN** for a FISERV account to be able to pay for your registration.

CLICK "NEW USER? REGISTER HERE"

| lf you're new to l | Fiserv Payl<br>Dayment. Ti | Point®, click "NEW USER?" to sign up and proceed with<br>his login is different from your PW login.      |
|--------------------|----------------------------|----------------------------------------------------------------------------------------------------|
|                    |                            | Enter Email Address & Password  New User? Register Here Email Address: Password: Forgot Password? Submit |
|                    | 1 1                        |                                                                                                    |

STEP 19. Complete the required information to create a new FISERV user account

| ~E-Mail:               | jondough@gmail.com |                              |   |
|------------------------|--------------------|------------------------------|---|
| *New Password:         |                    |                              |   |
| *Re-Type New Password: |                    |                              |   |
|                        | V I'm not a robot  | reCAPTCHA<br>Privacy - Terms |   |
| ling Address           |                    |                              |   |
| *First Name:           | Jon                |                              |   |
| M.L.:                  |                    |                              |   |
| *Last Name:            | Dough              |                              |   |
| Street Line 1:         | 123 Street         |                              |   |
| Street Line 2:         |                    |                              |   |
| City:                  | Sacramento         |                              |   |
| State:                 | California         | ~                            |   |
|                        | 95122              |                              |   |
| Zip:                   | 55125              |                              |   |
| Zip:<br>Country:       | UNITED STATES      |                              | ~ |

STEP 20. FISERV will bring you back to the sign up screen.

LOG IN with your newly created email and password

| In<br>ease login using your new username and password to continue. |                                                             |
|--------------------------------------------------------------------|-------------------------------------------------------------|
| If you're new to Fiserv PayPoint®,                                 | click "NEW USER?" to sign up and proceed with payment. This |
|                                                                    |                                                             |
|                                                                    |                                                             |
|                                                                    | Enter Email Address & Assword                               |
|                                                                    | Password:<br>Forext Password?                               |
|                                                                    | Submit                                                      |
|                                                                    | Submit                                                      |

STEP 21. FISERV will now require you to select a SECURITY QUESTION to complete your account sign up.

| o enhance the security of<br>nswer. This answer will be | your account, please choose a security question and provide an<br>e required if you forget the password to your account. |  |
|---------------------------------------------------------|----------------------------------------------------------------------------------------------------|--|
| * Question:                                             | select a security question 🗸                                                                                             |  |
| * Answer:                                               | select a security question                                                                                               |  |
|                                                         | What is the first name of your oldest uncle/aunt?                                                                        |  |
|                                                         | In what city did you meet your spouse/significant other?                                                                 |  |
|                                                         | In which city did your father grow up?                                                                                   |  |
|                                                         | In which city were you living at age 16?                                                                                 |  |
|                                                         | What is the nickname of your cost sibling?                                                                               |  |
|                                                         | What was the make/model of your first car?                                                                               |  |
|                                                         | What is the middle name of your oldest child?                                                                            |  |
|                                                         | What was the name of your first stuffed animal?                                                                          |  |
|                                                         | In what city or town did your mother and father meet?                                                                    |  |
|                                                         | In what city was your mother born?                                                                                       |  |
|                                                         | What was your father's occupation when you were in high school?                                                          |  |
|                                                         | What is the name of a college you applied to but didn't attend?                                                          |  |
|                                                         | In what city does your oldest cousin live?                                                                               |  |
|                                                         | What is your maternal grandmother's first name?                                                                          |  |
|                                                         | What is your paternal grandfather's first name?                                                                          |  |
|                                                         | What was your first pet's name?                                                                                          |  |
|                                                         | What is the first name of your first manager?                                                                            |  |
|                                                         | In what city did you honeymoon?                                                                                          |  |

STEP 22. Next, you'll be able to fill out your billing information, and payment method to complete your payment for your PUBLIC WORKS CONTRACTOR REGISTRATION (PWCR) fee(s)

| COSC DODITICAS INDITIC                                                                                                    |                                                                                                    |
|----------------------------------------------------------------------------------------------------|----------------------------------------------------------------------------------------------------|
| *First Name:                                                                                                    | lon                                                                                                    |
| MIT                                                                                                    | <u>,,,,,</u>                                                                                                    |
| ti act Name:                                                                                                    | Dough                                                                                                    |
| *Street Line 1:                                                                                                    | 123 Street                                                                                                    |
| Street Line 2:                                                                                                    |                                                                                                    |
| City:                                                                                                    | Sacramento                                                                                                    |
| State:                                                                                                    | California                                                                                                    |
| *7in:                                                                                                    | 95123                                                                                                    |
| Phone:                                                                                                    | (916) 123-4567                                                                                                    |
| *E-Maile                                                                                                    | iondough@gmail.com                                                                                                    |
|                                                                                                    | 1                                                                                                    |
| ayment Method                                                                                                    |                                                                                                    |
| ayment Method                                                                                                    |                                                                                                    |
| ayment Method                                                                                                    | ard:                                                                                                    |
| ayment Method<br>*Name on Ca<br>*Card Numb                                                                                                    | ard:                                                                                                    |
| ayment Method<br>*Name on Ca<br>*Card Numb                                                                                                    | ard:                                                                                                    |
| ayment Method<br>*Name on Ca<br>*Card Numb<br>*Expiration Da                                                                                                    | ard:<br>ber:<br>ate: * Month                                                                                                    |
| ayment Method<br>*Name on Ca<br>*Card Numb<br>*Expiration Da                                                                                                    | ard:<br>ber:<br>ate: * Month v<br>* Year v                                                                                                    |
| ayment Method<br>*Name on Ca<br>*Card Numl<br>*Expiration Da<br>Card Verification Value(CV                                                                                   | ard:<br>ber:<br>ate:<br>* Month v<br>* Year v<br>V2): <u>What's This?</u>                                                                                                    |
| ayment Method<br>*Name on Ca<br>*Card Numl<br>*Expiration Da<br>Card Verification Value(CV                                                                                   | ard:<br>ber:<br>ate: * Month v<br>ate: * Year v<br>V2): What's This?                                                                                                    |
| ayment Method *Name on Ca *Card Numl *Expiration Da Card Verification Value(CV                                                                                               | ard:<br>ber:<br>ate: * Month<br>* Year<br>V2): What's This?                                                                                                    |
| ayment Method *Name on Ca *Card Numl *Expiration Da Card Verification Value(CV                                                                                               | ard:<br>ber:<br>ate: * Month ~<br>* Year ~<br>V2): What's This?                                                                                                    |
| Payment Method  *Name on Ca *Card Numl *Expiration Da Card Verification Value(CV                                                                                             | ard:<br>ber:<br>ate: * Month v<br>ate: * Year v<br>V2): What's This?                                                                                                    |
| Payment Method  *Name on Ca *Card Numl *Expiration Da Card Verification Value(CV)  I'm not a robot ave Account                                                               | ard:<br>ber:<br>ate: * Month v<br>* Year v<br>Y2): What's This?<br>V2): What's This?                                                                                                    |
| Payment Method  *Name on Ca *Card Numl *Expiration Da Card Verification Value(CV  I'm not a robot ave Account                                                                | ard:<br>ber:<br>* Month<br>* Year<br>* Year<br>V2:<br>What's This?                                                                                                    |
| Payment Method  *Name on Ca *Card Numl *Expiration Da Card Verification Value(CV In not a robot ave Account Click here to store this ad formation will be averaged formation | ard:<br>ber:<br>* Month<br>* Year<br>* Year<br>* Year<br>* Year<br>* Year<br>* Year<br>* On the second second s |

#### Click "Pay Now" to finalize your payment. You will be redirected back to PW with your Registration confirmation.

| Address                                                                                                    |                   |  |
|----------------------------------------------------------------------------------------------------|-------------------|--|
| billing Address:<br>Jon Dough<br>123 Street<br>Sacramento, CA 95123<br>(916) 123-4567<br>Jondough@gmail.com |                   |  |
| Payment Method                                                                                              |                   |  |
| Credit Card VISA<br>john dough<br>x1111 06/32                                                               |                   |  |
| Payment Amount                                                                                              |                   |  |
| Amount: 400.00 USD<br>Total: 400.00 USD                                                                     |                   |  |
|                                                                                                    | Back Pay Now Exit |  |

STEP 23. Finally, once you click "PAY NOW", your payment will be complete and your PWCR will now be activated.

| EM REQUIREMENTS - 1771.4(a)(3)<br>registration requirements as well as the requir<br>ling Agencies will not be penalized for hiring un<br>ing or working on a Public Works jobs as a result<br>it is important to note that the requirement to s<br>ment in the administration of their public works<br>code section 1776 to ensure continued complian | Successfully Updated!! Kindly refresh this page to see the confirmation<br>values<br>Commissioner using DIR's online eCPR syste<br>ability to register nor provide eCPRs due to s<br>use. Once the stay of enforcement is lifted, co<br>ection 1776 which is unaffected by this notice<br>awarding bodies and general contractors shou<br>ce with all other public works requirements. |
|----------------------------------------------------------------------------------------------------|----------------------------------------------------------------------------------------------------|
|                                                                                                    | Public Works Support eCPR Search Contractor Registration Search Project Registrati                                                                                                    |
| TRANSACT0011466                                                                                                    |                                                                                                    |
| Transaction Record                                                                                                    |                                                                                                    |
| First Name                                                                                                    | Payment Period                                                                                                    |
| Jon                                                                                                    |                                                                                                    |
| Last Name                                                                                                    | Registration Valid Date                                                                                                    |
| Dough                                                                                                    | 2025-04-26                                                                                                    |
| Renewal Amount                                                                                                    | Registration Violation Penalty Required                                                                                                    |
| 400                                                                                                    | No                                                                                                    |
| Penalty Amount                                                                                                    | Penalty of Perjury Acceptance Date                                                                                                    |
| 0                                                                                                    | 2025-04-26 07:58:59                                                                                                    |
| Payment Amount                                                                                                    | Name                                                                                                    |
| 400                                                                                                    | Jon Dough                                                                                                    |
| User Account Email                                                                                                    |                                                                                                    |
| jondough@gmail.com                                                                                                    |                                                                                                    |
| Confirmation Number                                                                                                    |                                                                                                    |

## STEP 24. The next screen is your TRANSACTION RECORD summary.

You will need to click the "DIR" logo at the top left to return to your user dashboard

| EST. 1927<br>Industrial Relations |                     | Public Works Support eCPR Search Contractor Registration Search Project Registrat |  |  |  |
|-----------------------------------|---------------------|-----------------------------------------------------------------------------------|--|--|--|
| DIR Service Home                  | TRANSACT0011466     |                                                                                   |  |  |  |
|                                   | Transaction Record  |                                                                                   |  |  |  |
|                                   | First Name          | Payment Period                                                                    |  |  |  |
|                                   | Jon                 | 1                                                                                 |  |  |  |
|                                   | Last Name           | Registration Valid Date                                                           |  |  |  |
|                                   | Dough               | 2025-04-26                                                                        |  |  |  |
|                                   | Renewal Amount      | Registration Violation Penalty Required                                           |  |  |  |
|                                   | 400                 | No *                                                                              |  |  |  |
|                                   | Penalty Amount      | Penalty of Perjury Acceptance Date                                                |  |  |  |
|                                   | 0                   | 2025-04-26 07:58:59                                                               |  |  |  |
|                                   | Payment Amount      | Name                                                                              |  |  |  |
|                                   | 400                 | Jon Dough                                                                         |  |  |  |
|                                   | User Account Email  |                                                                                   |  |  |  |
|                                   | jondough@gmail.com  |                                                                                   |  |  |  |
|                                   | Confirmation Number |                                                                                   |  |  |  |
|                                   | 25042627184207      |                                                                                   |  |  |  |
|                                   | Transaction Status  |                                                                                   |  |  |  |
|                                   | Successful *        |                                                                                   |  |  |  |
|                                   | Number              |                                                                                   |  |  |  |
|                                   | TRANSACTOMAAAA      |                                                                                   |  |  |  |

STEP 25. Your user dashboard now successfully displays

- (6) Your username from the email you signed up (Jon Dough)
- (7) The contractor account that you created and linked to your email (SSC Inc.)
- (8) Your PWCR number (200004380)
- (9) Your contractor registration status (successfully paid = DIR APPROVED)
- (10) The period of the registration you have successfully paid for
  - a. (April 26, 2025 to June 30, 2025)

# Welcome, Jon Dough SSC Inc. 2000004380 DIR Approved Registration valid from April 26, 2025 to June 30, 2025 Request Addition to a Project Team